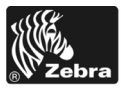

# 170PAX4 Skrócony opis

Niniejszy opis zawiera podstawowe instrukcje ładowania i obsługi drukarki. Dodatkowe informacje można znaleźć w podręczniku użytkownika.

## Treść

| Widok drukarki z zewnątrz    2      Panel sterowania    3 |
|-----------------------------------------------------------|
| Przyciski na panelu sterowania                            |
| Wskaźniki świetlne na panelu sterowania (diody LED) 4     |
| Nośnik                                                    |
| Taśma                                                     |
| Ładowanie nośnika                                         |
| Ładowanie taśmy 17                                        |
| Usuwanie zużytej taśmy                                    |
| Konfigurowanie drukarki                                   |
| Drukuj naklejkę konfiguracji                              |
| Drukuj naklejkę konfiguracji sieci 27                     |
| Przeglądanie lub zmiana parametrów 28                     |
| Harmonogram czyszczenia                                   |
| Oczyścić głowicę drukującą i wałek dociskowy              |

# Widok drukarki z zewnątrz

Drukarka jest dostępna w konfiguracji prawostronnej (nośnik przemieszcza się od lewej do prawej, Rysunek 1) i w konfiguracji lewostronnej (nośnik przemieszcza się od prawej do lewej, Rysunek 2).

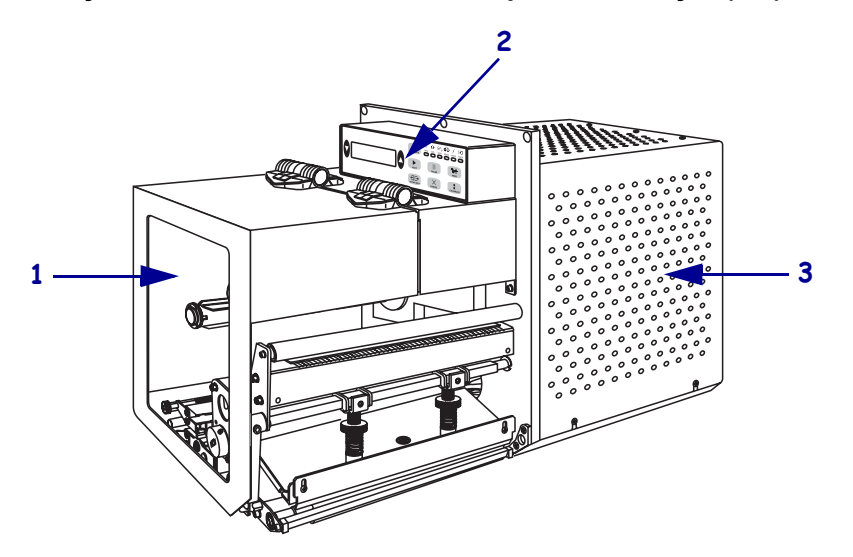

Rysunek 1 • Drukarka w układzie prawostronnym (RH)

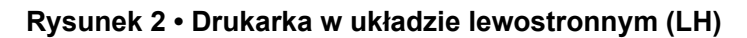

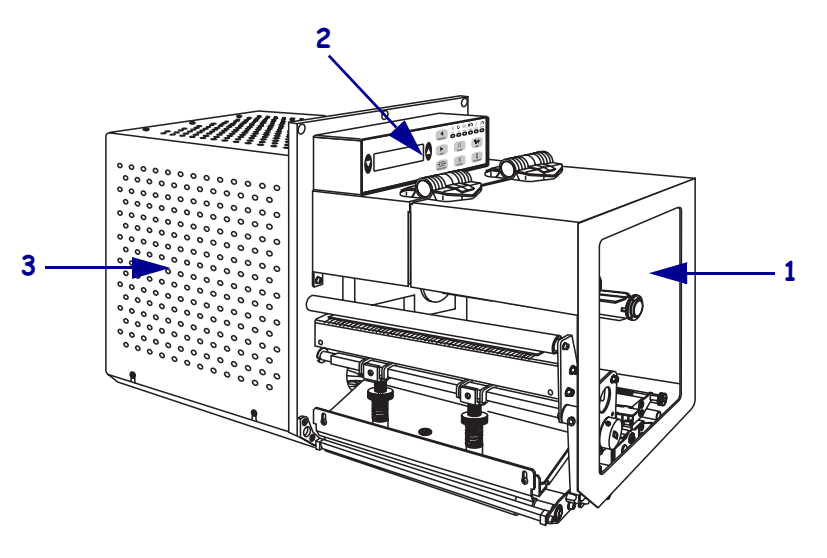

| 1 | Drzwi dostępu do nośnika                |
|---|-----------------------------------------|
| 2 | Panel sterowania                        |
| 3 | Pokrywa obudowy układów elektronicznych |

# Panel sterowania

Wszystkie elementy sterowania oraz wskaźniki drukarki znajdują się na panelu sterowania (Rysunek 3). Przełącznik zasilania znajduje się z boku panelu sterowania.

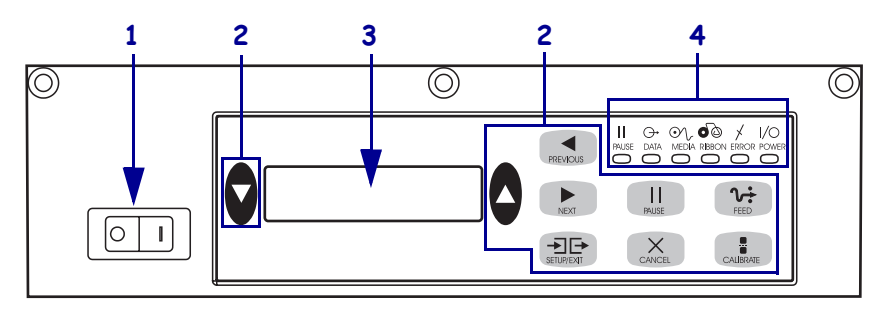

Rysunek 3 • Panel sterowania (układ prawostronny)

| 1 | Przełącznik zasilania                |
|---|--------------------------------------|
| 2 | Przyciski                            |
| 3 | Wyświetlacz ciekłokrystaliczny (LCD) |
| 4 | Lampki wskaźnikowe/diody LED         |
|   |                                      |

# Przyciski na panelu sterowania

Przyciski na panelu sterowania pokazuje Tabela 1.

| Tabela 1 | • Przy | /ciski n | a panelu | sterowania |
|----------|--------|----------|----------|------------|
|----------|--------|----------|----------|------------|

| Przycisk                           | Opis/funkcja                                                                                                    |
|------------------------------------|----------------------------------------------------------------------------------------------------|
| CZARNE, OWALNE<br>PRZYCISKI        | Dwa czarne, owalne przyciski służą do zmiany wartości parametru wyświetlanego<br>na wyświetlaczu LCD. Ich głównym przeznaczeniem jest zwiększanie lub<br>zmniejszanie wartości, udzielanie odpowiedzi yes (tak) lub no (nie), sygnalizacja<br>ON (Włącz.) lub OFF (Wyłącz.) oraz przewijanie listy wyboru. |
| PREVIOUS<br>(Poprzedni)            | Przewija menu ekranu wyświetlacza do poprzedniego parametru.                                                                                                    |
| NEXT (Następny)                    | Przewija menu ekranu wyświetlacza do następnego parametru.                                                                                                    |
| SETUP/EXIT<br>(Ustawienia/Wyjście) | Wejście do i wyjście z trybu konfiguracji.                                                                                                    |
| PAUSE (Pauza)                      | Zatrzymuje i wznawia proces drukowania lub usuwa komunikaty błędu i czyści<br>ekran wyświetlacza LCD. Jeśli aktualnie drukowana jest naklejka, jest druk<br>zostanie dokończony, zanim proces druku zostanie wstrzymany. Gdy praca<br>drukarki została chwilowo wstrzymana, zapala się wskaźnik PAUSE.     |

| Przycisk                  | Opis/funkcja                                                                                                    |
|---------------------------|----------------------------------------------------------------------------------------------------|
| CANCEL (Anuluj)           | Opcja CANCEL działa tylko w trybie Pause. Naciśnięcie przycisku CANCEL wywołuje trojaki skutek:                                                                                                    |
|                           | Anuluje format aktualnie drukowanej naklejki.                                                                                                    |
|                           | • Jeśli nie drukuje się żadna naklejka, następna w kolejce do druku jest anulowana.                                                                                                    |
|                           | <ul> <li>Jeśli żadne formaty naklejki nie oczekują na wydruk, polecenie CANCEL jest<br/>ignorowane.</li> </ul>                                                                                                    |
|                           | W celu skasowania całej zawartości pamięci formatów naklejki w drukarce, należy<br>nacisnąć i przytrzymać przycisk CANCEL, aż do chwili, gdy zgaśnie wskaźnik<br>DATA (Dane).                                                             |
| FEED (Podawanie)          | Wprowadza nową naklejkę.                                                                                                    |
|                           | <ul> <li>Jeśli drukarka jest nieaktywna lub w stanie zatrzymania, naklejka zostanie natychmiast wprowadzona.</li> </ul>                                                                                                    |
|                           | <ul> <li>Jeśli drukarka drukuje, naklejka zostanie podana po zakończeniu druku bieżącej partii.</li> </ul>                                                                                                    |
| CALIBRATE<br>(Kalibracja) | Opcja CALIBRATE działa tylko w trybie Pause. Nacisnąć przycisk CALIBRATE,<br>aby dokonać ponownej kalibracji długości nośnika, ustawienia typu nośnika<br>(ciągły/nieciągły) oraz metody druku (termiczna bezpośrednia/termotransferowa). |

| Tabela 1 | <ul> <li>Przyciski na</li> </ul> | panelu sterowania | (ciąg dalszy) |
|----------|----------------------------------|-------------------|---------------|
|----------|----------------------------------|-------------------|---------------|

# Wskaźniki świetlne na panelu sterowania (diody LED)

Wskaźniki świetlne na panelu sterowania pokazuje Tabela 2.

| Dioda LED                                | Jeśli nie świeci,<br>oznacza                                  | Jeśli świeci, oznacza                                                                                                    | Jeśli miga, oznacza |
|------------------------------------------|---------------------------------------------------------------|----------------------------------------------------------------------------------------------------|---------------------|
| <b>POWER</b><br>(Zasilanie)<br>(Zielona) | Drukarka jest<br>wyłączona lub<br>brak zasilania<br>drukarki. | Przełącznik zasilania jest w położeniu<br>ON (Wł.) i zasilanie drukarki jest<br>włączone.                                                                                                    | _                   |
| PAUSE (Pauza)<br>(Żółta)                 | Normalne<br>działanie.                                        | <ul> <li>Jeden z następujących stanów:</li> <li>Praca drukarki chwilowo wstrzymana z powodu błędu (głowicy drukującej, taśmy lub papieru). Zazwyczaj zapala się wraz z inną diodą LED.</li> </ul> |                     |
|                                          |                                                               | <ul> <li>Naciśnięty został przycisk PAUSE<br/>(Pauza)</li> <li>Żądanie wstrzymania zostało</li> </ul>                                                                                             |                     |
|                                          |                                                               | <ul> <li>zgłoszone przez port aplikatora.</li> <li>Polecenie PAUSE odebrano jako część formatu naklejki.</li> </ul>                                                                               |                     |

## Tabela 2 • Wskaźniki świetlne na panelu sterowania

| Dioda LED                       | Jeśli nie świeci,<br>oznacza                               | Jeśli świeci, oznacza                                                                                                    | Jeśli miga, oznacza                                                                         |
|---------------------------------|------------------------------------------------------------|----------------------------------------------------------------------------------------------------|---------------------------------------------------------------------------------------------|
| <b>DATA (Dane)</b><br>(Zielona) | Nie są<br>przyjmowane ani<br>przetwarzane<br>żadne dane.   | Dane są przetwarzane albo odbywa się<br>drukowanie. Nie są odbierane żadne<br>dane.                                                                                                    | Drukarka odbiera dane<br>z, lub wysyła<br>informacje statusowe<br>do głównego<br>komputera. |
| MEDIA (Nośnik)<br>(Żółta)       | Normalne<br>działanie. Nośnik<br>prawidłowo<br>załadowany. | Brak (wyczerpanie) nośnika. (Drukarka<br>wstrzymuje drukowanie, na<br>wyświetlaczu wyświetla się komunikat<br>błędu i zapala się wskaźnik PAUSE).                                                                                                    |                                                                                             |
| RIBBON<br>(Taśma)<br>(Żółta)    | Normalne<br>działanie. Taśma<br>prawidłowo<br>załadowana.  | Taśma w drukarce, podczas gdy drukarka<br>jest w trybie druku bezpośredniego<br>termicznego, lub brak taśmy, gdy<br>drukarka jest ustawiona w trybie druku<br>termotransferowego. (Drukarka<br>wstrzymuje drukowanie, na<br>wyświetlaczu wyświetla się komunikat<br>błędu i zapala się wskaźnik PAUSE). |                                                                                             |
| ERROR (Bląd)<br>(Pomarańczowa)  | Bez błędów<br>drukarki.                                    | —                                                                                                    | Wystąpił błąd<br>drukarki. Sprawdzić<br>status na<br>wyświetlaczu.                          |

Tabela 2 • Wskaźniki świetlne na panelu sterowania

# Nośnik

Drukarka może drukować na różnych rodzajach nośników (Tabela 3).

| Rodzaj nośnika                 | Jego wygląd | Opis                                                                                                    |
|--------------------------------|-------------|----------------------------------------------------------------------------------------------------|
| Nośniki nieciągłe w<br>rolkach |             | Nośnik jest nawinięty na gilzie.<br>Poszczególne naklejki są rozdzielone<br>odstępem, nacięciem, otworem lub<br>czarnym znakiem, które umożliwiają<br>rozróżnienie, gdzie kończy się jedna<br>naklejka i zaczyna następna. Używając<br>nośników z otworami lub nacięciami,<br>należy ustawić czujnik obecności nośnika<br>bezpośrednio nad otworem lub nacięciem. |
| Nośniki ciągłe w<br>rolkach    |             | Nośnik nawinięty jest na gilzie i nie<br>zawiera odstępów, otworów, nacięć lub<br>czarnych znaków. Umożliwia to<br>drukowanie obrazu w dowolnym miejscu<br>naklejki.                                                                                                    |
| Nośnik składany                |             | Nośnik jest złożony w "harmonijkę".                                                                                                    |

## Tabela 3 • Rodzaje nośników

# Taśma

Taśma ma formę cienkiej folii pokrytej z jednej strony woskiem lub żywicą i woskiem, które osadzane są na nośniku w procesie termotransferu.

## Kiedy należy używać taśmy

Drukowanie na nośnikach termotransferowych wymaga użycia taśmy, natomiast druk na nośnikach termicznych bezpośrednich nie wymaga. Aby sprawdzić, czy konkretny nośnik wymaga użycia taśmy, należy wykonać próbę zarysowania.

# Aby przeprowadzić próbę zarysowania, należy wykonać następujące czynności:

- 1. Zadrapać paznokciem powierzchnię nadruku nośnika.
- 2. Czy na nośniku pojawił się czarny ślad?

| Jeśli czarny ślad          | Wówczas nośnik jest                                                                                                    |
|----------------------------|----------------------------------------------------------------------------------------------------|
| Nie pojawia się na nośniku | Termotransferowy. Konieczne jest użycie taśmy.                                                                                                    |
| Pojawia się na nośniku     | <b>Bezpośrednio termiczny</b> . Taśma nie jest konieczna,<br>chociaż można ją stosować dla lepszej ochrony<br>głowicy drukującej przed ściernym działaniem<br>nośnika. |

## Powlekana strona taśmy

Taśma może być zwinięta stroną powlekaną do wewnątrz lub na zewnątrz (Rysunek 4). W drukarce tej można stosować tylko taśmę powlekaną na zewnątrz.

#### Rysunek 4 • Taśma powlekana po stronie zewnętrznej lub wewnętrznej

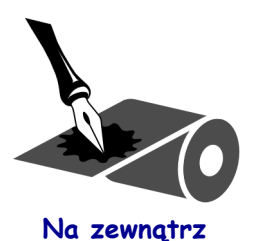

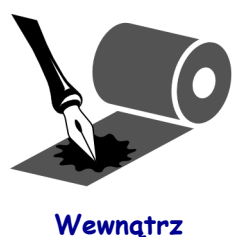

# Aby ustalić, która strona taśmy jest powlekana, należy wykonać następujące czynności:

- **1.** Oderwać naklejkę od podłoża.
- 2. Przycisnąć róg lepkiej strony naklejki do zewnętrznej powierzchni rolki taśmy.
- 3. Oderwać naklejkę od taśmy.

**4.** Przyjrzeć się wynikom. Czy do naklejki przyklejone są płatki lub cząstki farby pochodzące z taśmy?

| Jeśli farba z taśmy         | Wówczas                                                                                                    |
|-----------------------------|----------------------------------------------------------------------------------------------------|
| Przykleiła się do naklejki  | Taśma jest powlekana na zewnętrznej powierzchni.                                                                                           |
| Nie przykleiła się do taśmy | Taśma jest powlekana na <b>wewnętrznej</b> powierzchni.<br>Aby to potwierdzić, należy powtórzyć próbę na<br>wewnętrznej powierzchni taśmy. |

# Ładowanie nośnika

Rysunek 5 przedstawia mechanizmy transportu taśmy w drukarce o konfiguracji prawostronnej. Mechanizmy te w drukarce o układzie lewostronnym są zwierciadlanym odbiciem układu prawostronnego. Rys. 6 na str. 10 przedstawia obydwie drukarki z załadowanym nośnikiem.

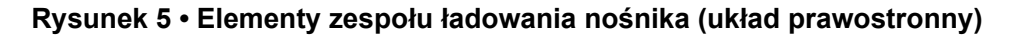

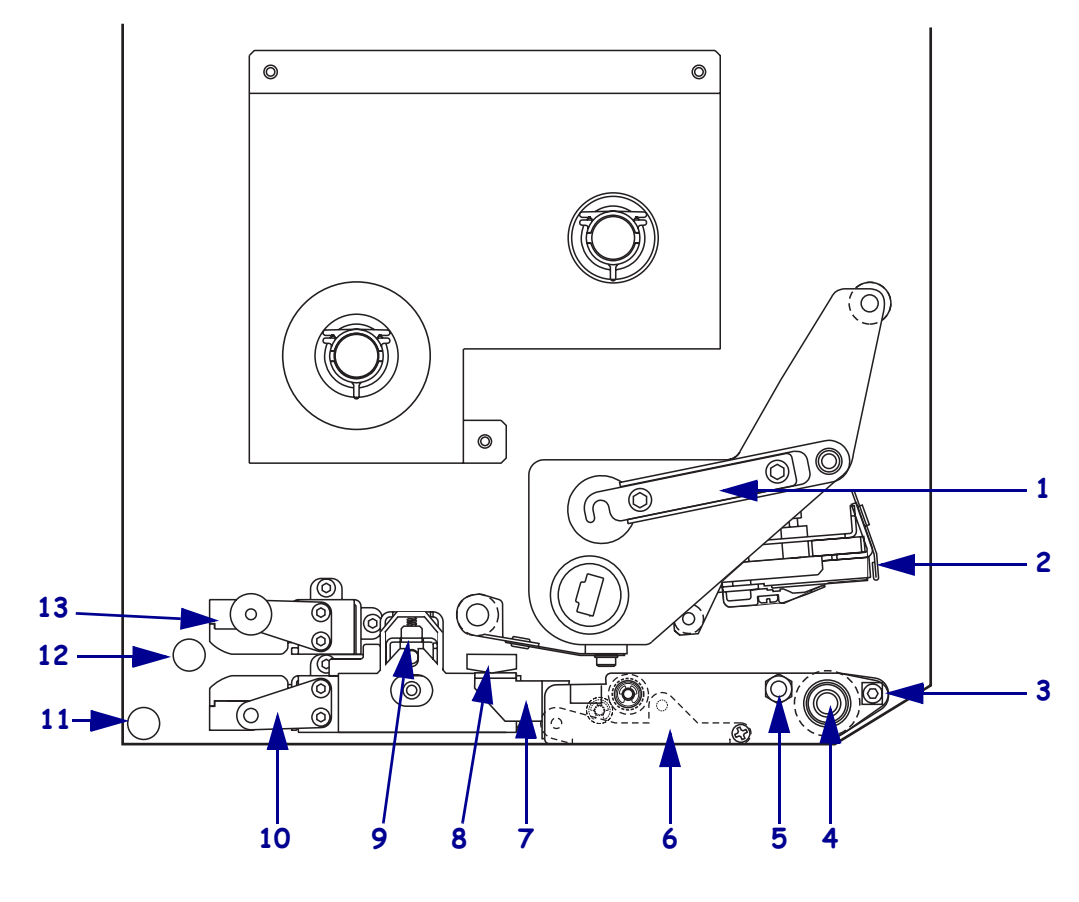

| 1                   | Zatrzask głowicy drukującej | 8 |   | Prowadnica nośnika              |
|---------------------|-----------------------------|---|---|---------------------------------|
| 2                   | Zespół głowicy drukującej   | 9 |   | Zespół rolki dociskowej         |
| 3 Listwa odklejania |                             | 1 | ) | Zespół tacy prowadzącej         |
|                     |                             |   |   | naklejki                        |
| 4                   | Wałek dociskowy             | 1 | L | Dolny trzpień prowadzący        |
| 5                   | Kołek ryglujący głowicy     | 1 | 2 | Górny trzpień prowadzący        |
|                     | drukującej                  |   |   |                                 |
| 6                   | Zespół wałka odklejania     | 1 | 3 | Zespół czujnika górnego odcinka |
| 7                   | Zatrzask wałka odklejania   |   |   | trasy nośnika                   |
|                     |                             |   |   |                                 |

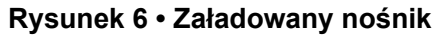

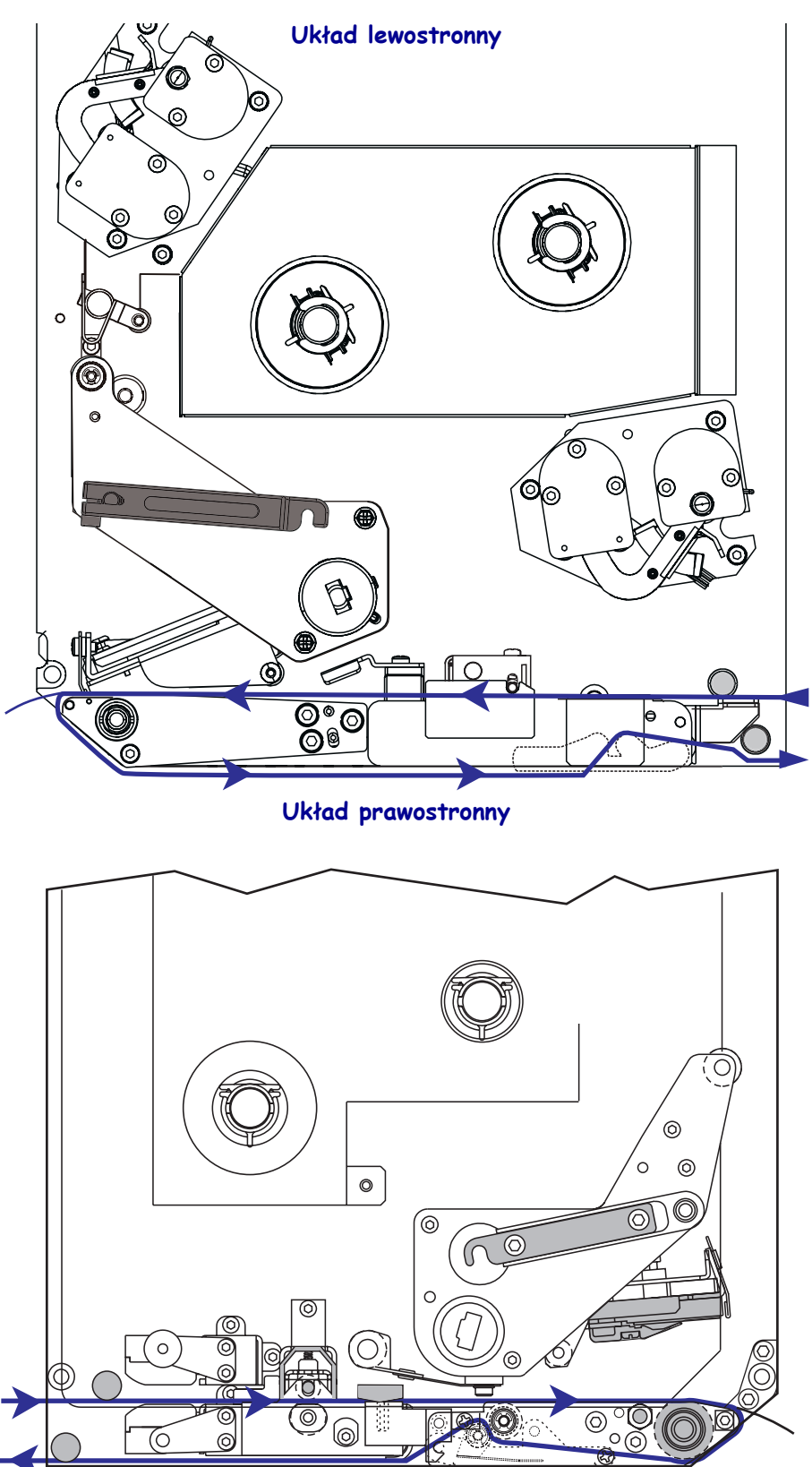

**Ostrzeżenie** • Ładowanie nośnika lub taśmy można rozpoczynać dopiero po wcześniejszym zdjęciu wszelkiej biżuterii, która może wejść w kontakt z głowicą drukującą lub innymi częściami drukarki.

### Aby załadować nośnik, należy wykonać następujące czynności:

- **1.** Założyć nośnik na szpulę podającą aplikatora (proszę się zapoznać z instrukcją aplikatora).
- 2. Otworzyć drzwi dostępu do nośnika.
- **3.** Patrz Rysunek 7. Nacisnąć zapadkę zwalniającą w zespole rolki dociskowej. Zespół rolki dociskowej natychmiast się unosi (Rysunek 8).

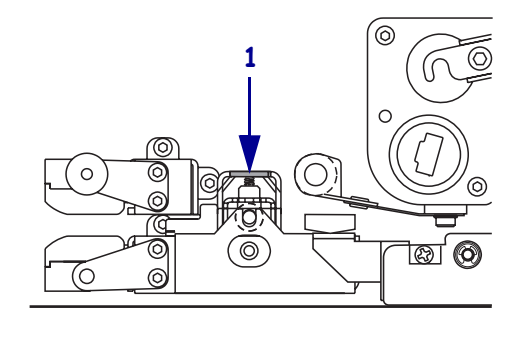

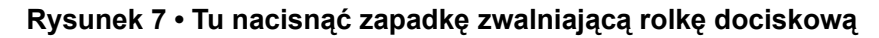

| 1 | Zapadka zwalniania rolki |
|---|--------------------------|
|   | dociskowej               |

#### Rysunek 8 • Otwarty zespół rolki dociskowej

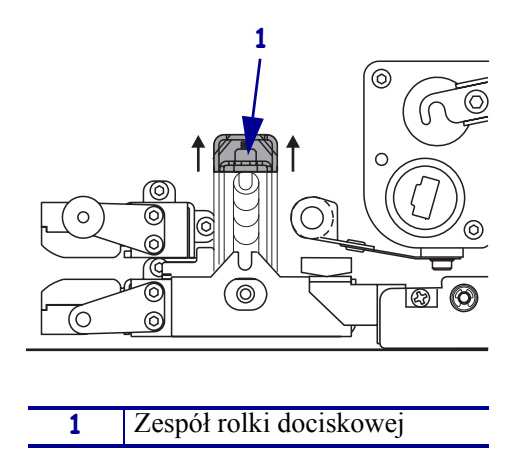

**4.** Patrz Rysunek 9. Uchwycić, znajdującą się pod drukarką, mosiężną nakrętkę radełkowaną zewnętrznej prowadnicy nośnika i wysunąć prowadnicę do końca.

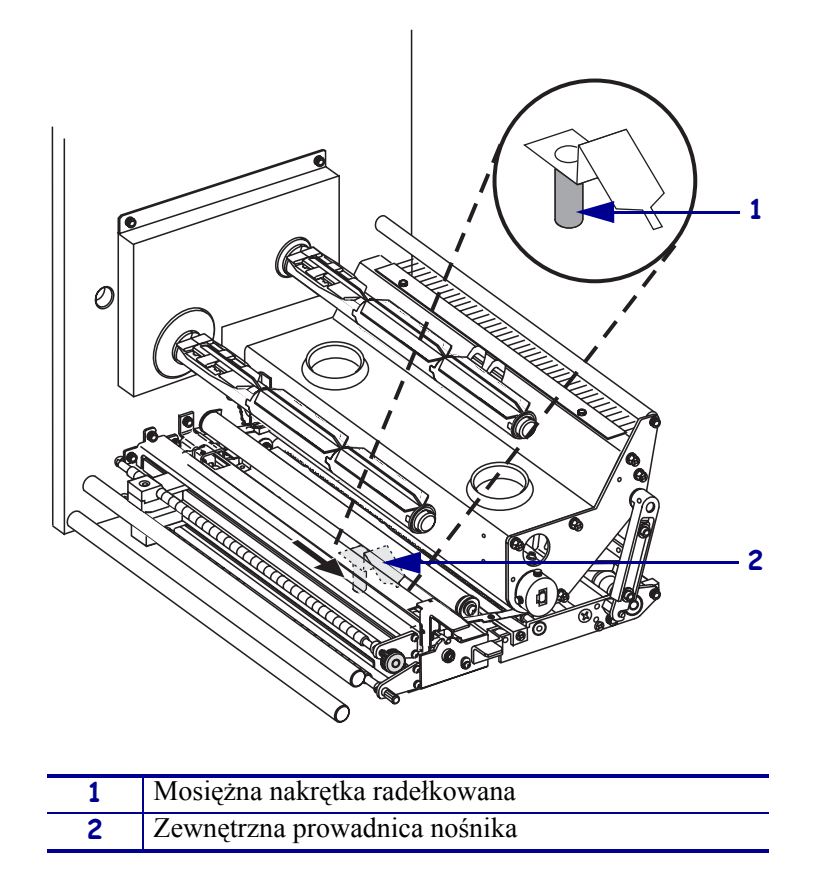

Rysunek 9 • Wysuwanie zewnętrznej prowadnicy nośnika

**5.** Patrz Rysunek 10. Otworzyć zespół głowicy drukującej, zwalniając zatrzask głowicy z kołka ryglującego.

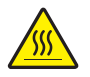

**Ostrzeżenie** • Głowica może być gorąca i spowodować poważne oparzenia. Odczekać, aż głowica ostygnie.

Rysunek 10 • Otwieranie zespołu głowicy drukującej

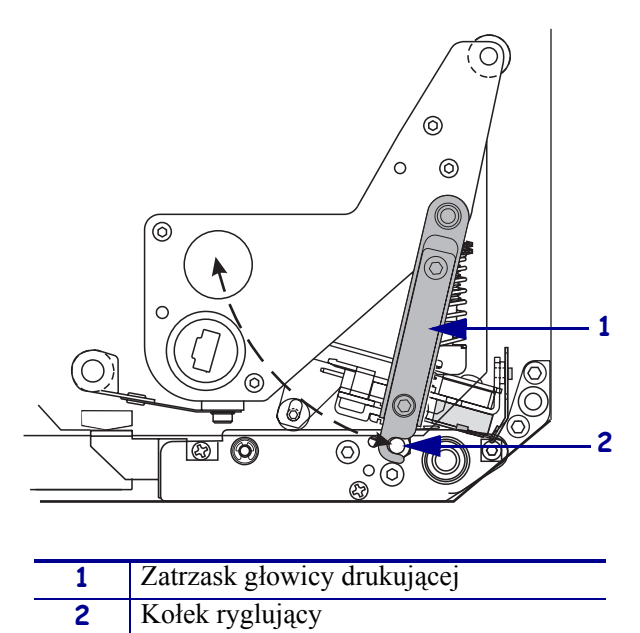

- **6.** Patrz Rysunek 11. Przeprowadzić nośnik przez górny odcinek jego trasy w następujący sposób:
  - a. Pod górnym trzpieniem prowadzącym
  - **b.** Pomiędzy zespołem czujnika górnego odcinka trasy nośnika a zespołem tacy prowadzącej naklejki
  - c. Pod zespołem rolki dociskowej
  - d. Zamknąć zespół głowicy drukującej
- **7.** Patrz Rysunek 11. Wysunąć ok. 30 cali (75 cm) nośnika poza listwę odklejania. Usunąć i wyrzucić naklejki z wysuniętego odcinka nośnika.

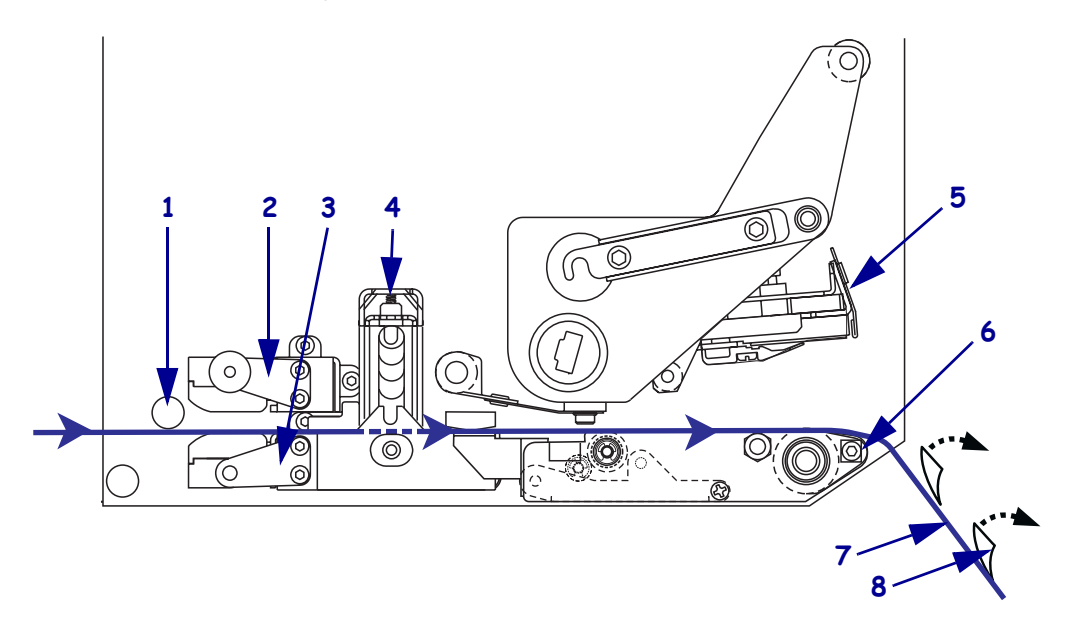

### Rysunek 11 • Przewlekanie nośnika

| 1 | Górny trzpień prowadzący                      |
|---|-----------------------------------------------|
| 2 | Zespół czujnika górnego odcinka trasy nośnika |
| 3 | Zespół tacy prowadzącej naklejki              |
| 4 | Zespół rolki dociskowej                       |
| 5 | Zespół głowicy drukującej                     |
| 6 | Listwa odklejania                             |
| 7 | Podłoże                                       |
| 8 | Naklejka                                      |

- **8.** Patrz Rysunek 12. Ustawić nośnik w linii z wewnętrzną prowadnicą nośnika, tak by ledwie jej dotykał.
- **9.** Patrz Rysunek 12. Uchwycić znajdującą się pod drukarką, mosiężną nakrętkę radełkowaną zewnętrznej prowadnicy nośnika i ustawić zewnętrzną prowadnicę nośnika w takim położeniu, by ledwie dotykała zewnętrznej krawędzi nośnika.

Rysunek 12 • Regulacja położenia zewnętrznej prowadnicy nośnika

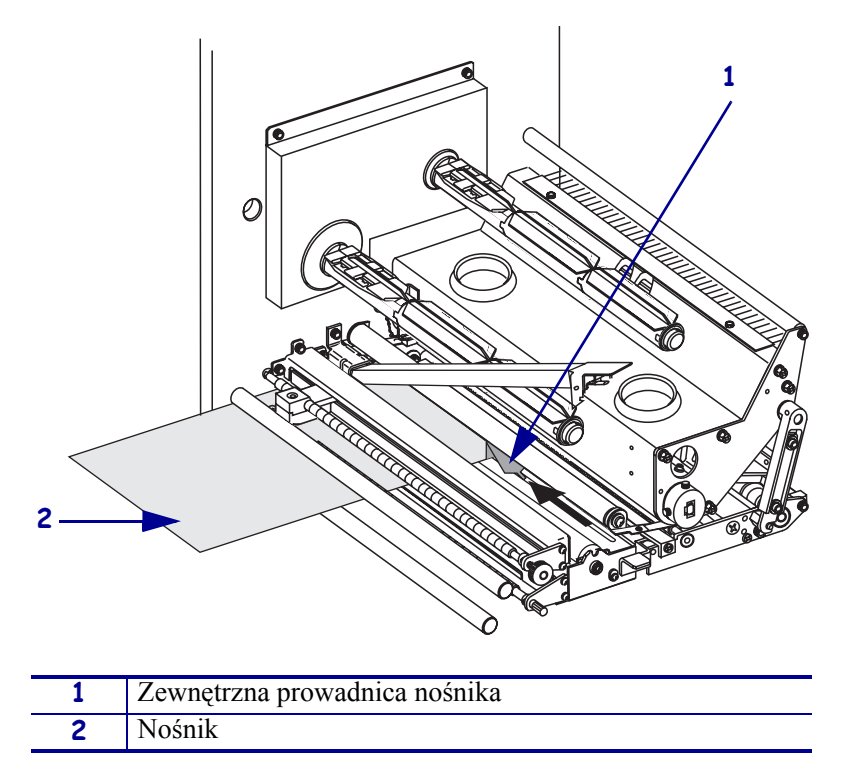

- **10.** Zob. rys. 7 na str. 11. Naciskając w dół zespół rolki dociskowej, zamknąć go i zaryglować.
- **11.** Zob. rys. 10 na str. 13. Zamknąć zespół głowicy drukującej, obracając jej zatrzask aż zaskoczy na kołek ryglujący.
- **12.** Patrz Rysunek 13. Podnieść zatrzask wałka odklejania, aby zespół wałka odchylił się do dołu.

| 1 |                           |
|---|---------------------------|
| 1 | Zatrzask wałka odklejania |
| 2 | Zespół wałka odklejania   |

Rysunek 13 • Zwalnianie zespołu wałka odklejania

**13.** Patrz Rysunek 14. Przewlec podłoże nośnika wokół listwy odklejania, pod wałkiem dociskowym i poprzez zespół wałka odklejania.

**Uwaga** • Jeśli aplikator jest wyposażony w rurkę powietrzną, przesunąć podłoże nośnika między rurką a listwą odklejania. Nie należy przewlekać podłoża nośnika ponad rurką powietrzną.

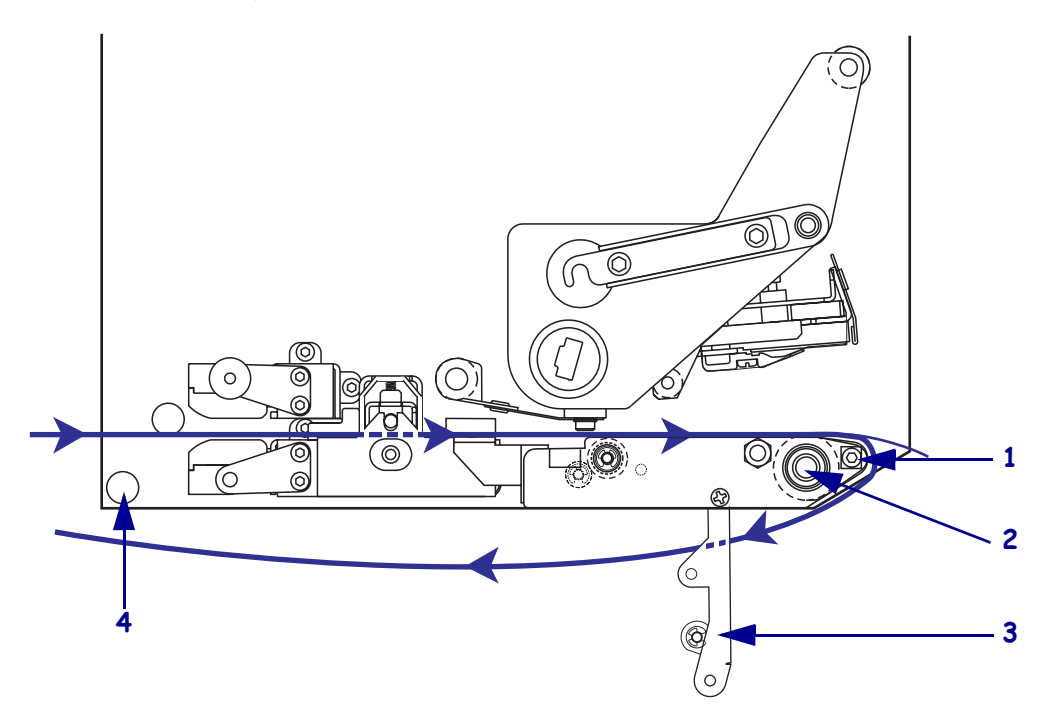

Rysunek 14 • Przewlekanie podłoża nośnika

| 1 | Listwa odklejania        |
|---|--------------------------|
| 2 | Wałek dociskowy          |
| 3 | Zespół wałka odklejania  |
| 4 | Dolny trzpień prowadzący |

**14.** Patrz Rysunek 15. Obrócić zespół wałka odklejania aż do zaryglowania w zamkniętym położeniu.

#### Rysunek 15 • Zespół wałka odklejania w położeniu zamkniętym

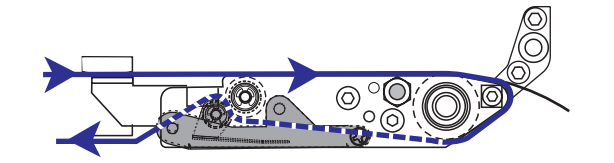

- **15.** Patrz Rysunek 14. Przewlec podłoże nośnika pod dolnym trzpieniem prowadzącym i wokół wrzeciona odbierającego aplikatora (proszę się zapoznać z instrukcją aplikatora).
- 16. Zamknąć drzwi dostępu do nośnika.

# Ładowanie taśmy

Należy stosować taśmę z nośnikiem termotransferowym (patrz *Taśma* na str. 7). Taśma musi być powlekana na zewnętrznej powierzchni i musi mieć szerokość większą niż nośnik. Jeśli taśma jest węższa niż nośnik, powierzchnie głowicy nie są chronione i będą narażone na przedwczesne zużycie.

Rysunek 16 przedstawia elementy mechanizmu transportu taśmy wewnątrz przedziału nośnika drukarki w układzie prawostronnym. Mechanizmy te w drukarce o układzie lewostronnym są zwierciadlanym odbiciem układu prawostronnego. Rys. 17 na str. 18 przedstawia drukarkę z załadowaną taśmą.

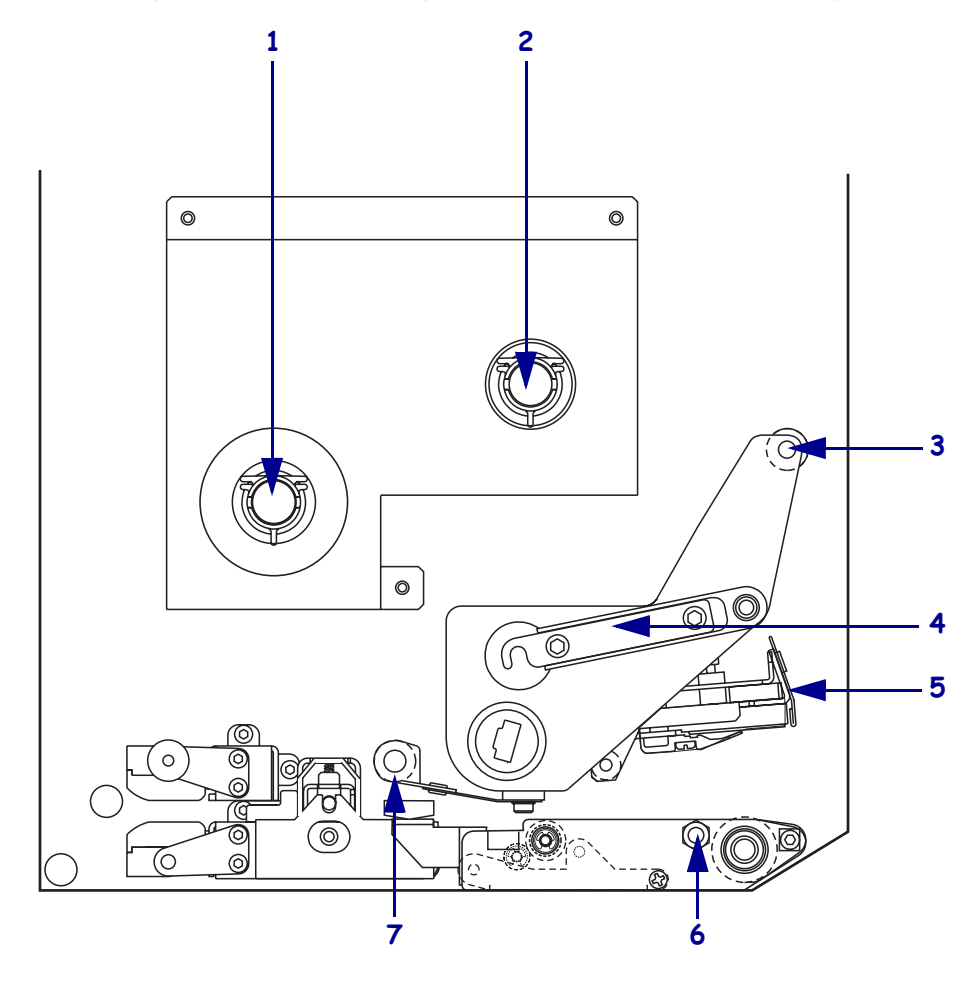

#### Rysunek 16 • Elementy mechanizmu ładowania taśmy

| 1                                            | Wrzeciono podające taśmy    |                        | 5 | Zespół głowicy drukującej |
|----------------------------------------------|-----------------------------|------------------------|---|---------------------------|
| 2                                            | Wrzeciono odbierające taśmy |                        | 6 | Kołek ryglujący           |
| <b>3</b> Górna rolka prowadząca <b>7</b> Dol |                             | Dolna rolka prowadząca |   |                           |
|                                              | taśmy                       |                        |   | taśmy                     |
| 4                                            | Zatrzask głowicy drukującej | _                      |   |                           |

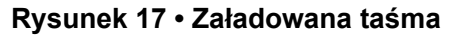

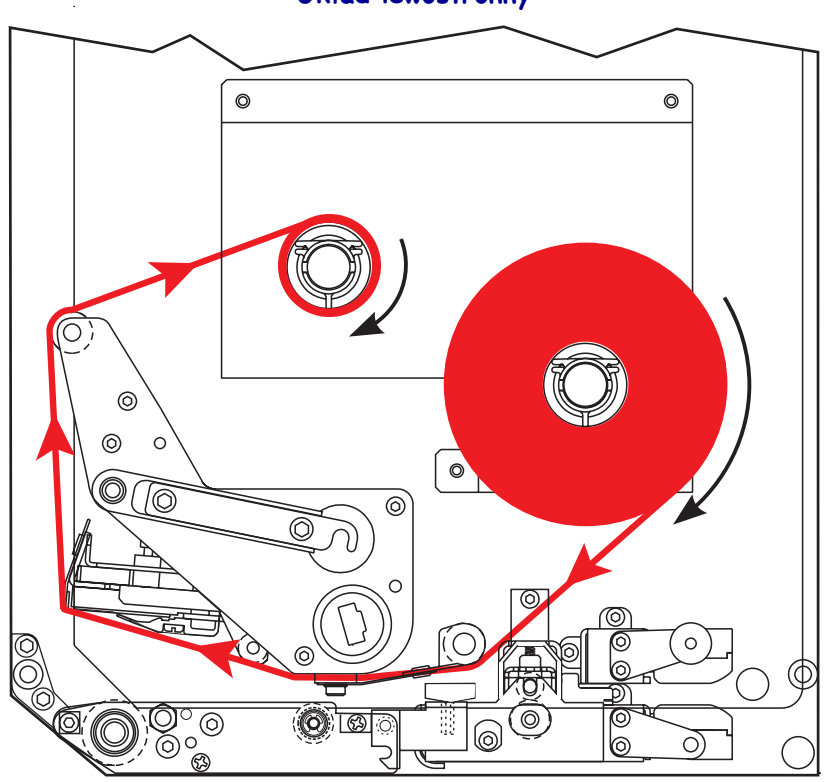

Układ lewostronny

Układ prawostronny

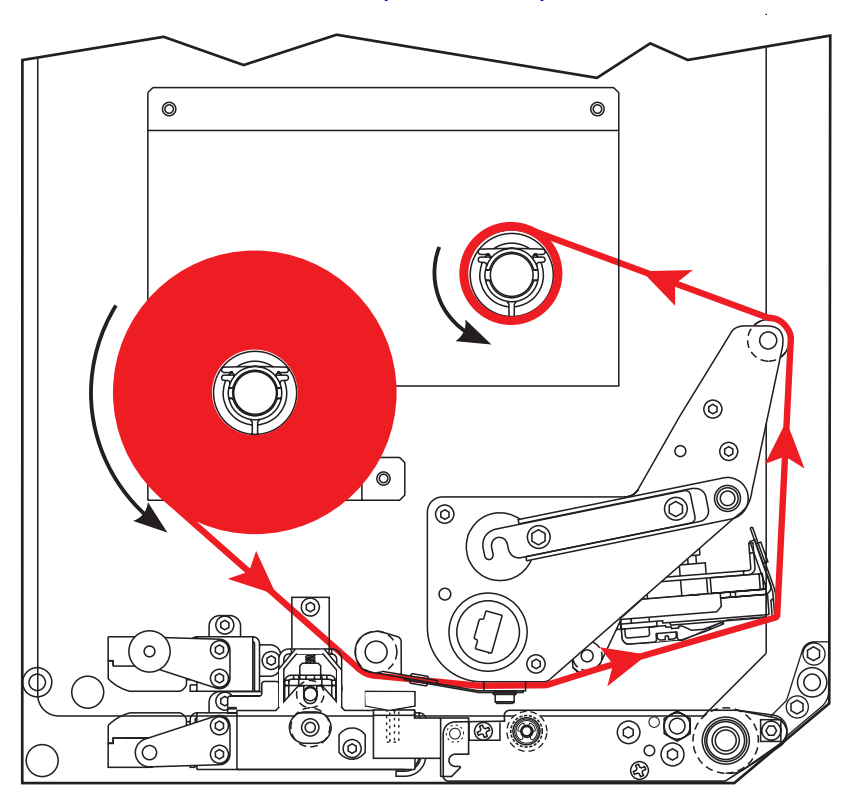

**Ostrzeżenie** • Ładowanie nośnika lub taśmy można rozpoczynać dopiero po wcześniejszym zdjęciu wszelkiej biżuterii, która może wejść w kontakt z głowicą drukującą lub innymi częściami drukarki.

### Aby załadować taśmę, należy wykonać następujące czynności:

1. Patrz Rysunek 18. Założyć pełną rolkę taśmy na wrzeciono podające, tak by taśma odwijała się jak pokazano na rysunku, a następnie dopchnąć rolkę do ramy drukarki aż do oporu.

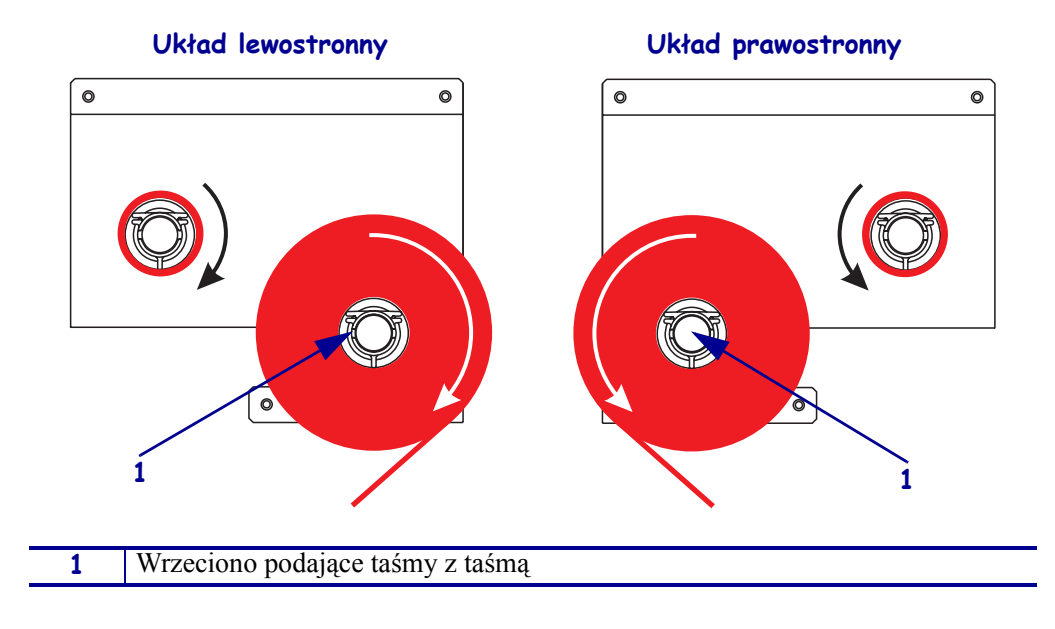

#### Rysunek 18 • Sposób zakładania taśmy na wrzeciono podające

2. Patrz Rysunek 19. Otworzyć zespół głowicy drukującej, zwalniając zatrzask głowicy z kołka ryglującego.

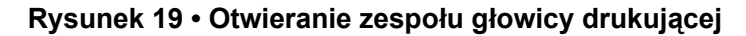

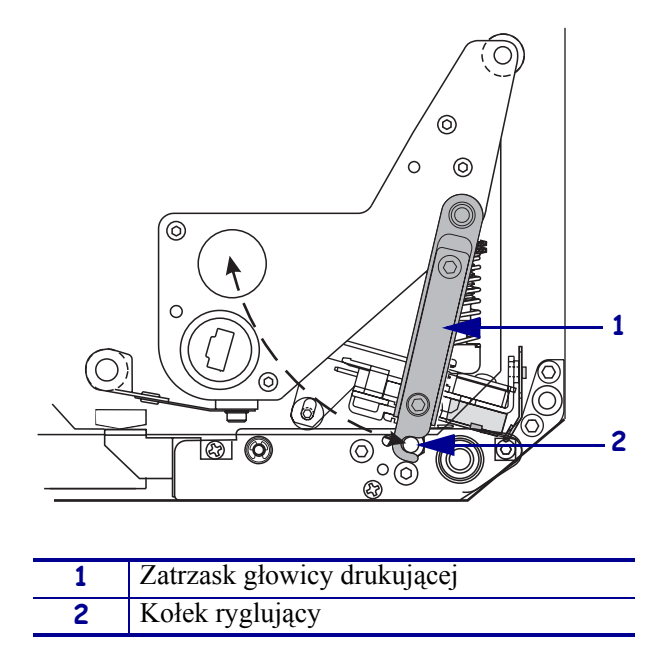

- 3. Patrz Rysunek 20. Przewlec taśmę pod dolną rolką prowadzącą taśmy.
- 4. Patrz Rysunek 20. Upewnić się, że taśma przechodzi bezpośrednio pod czujnikiem taśmy, który znajduje się w pobliżu tylnej ścianki drukarki.

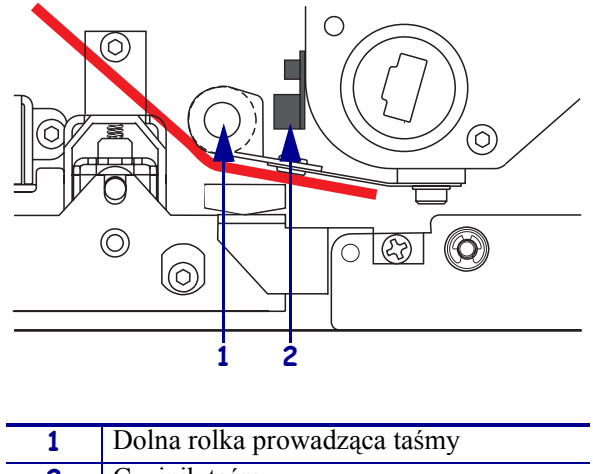

Rysunek 20 • Przewlekanie taśmy pod czujnikiem taśmy

2 Czujnik taśmy

**5.** Patrz Rysunek 21. Przewlec taśmę pod zespołem głowicy drukującej, a następnie wokół górnej rolki prowadzącej taśmy.

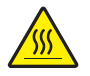

**Ostrzeżenie** • Głowica może być gorąca i spowodować poważne oparzenia. Odczekać, aż głowica ostygnie.

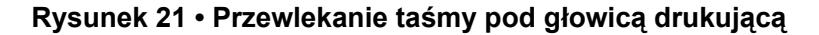

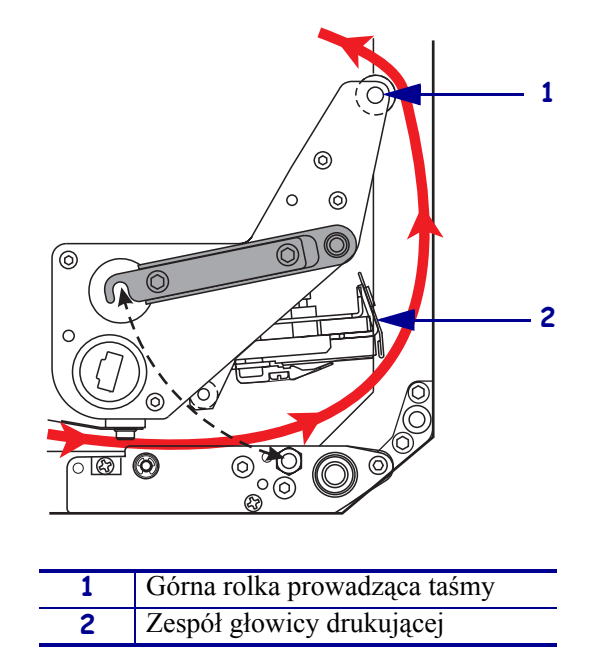

- **6.** Patrz Rysunek 22. Założyć pustą gilzę taśmy na wrzeciono odbierające taśmy i wcisnąć ją do oporu w kierunku ramy drukarki.
- **7.** Patrz Rysunek 22. Taśmą klejącą albo naklejką przymocować koniec taśmy do pustej gilzy taśmy i nawinąć kilka zwojów we wskazanym kierunku. Dopilnować, by taśma nawijała się równo na wrzeciono.

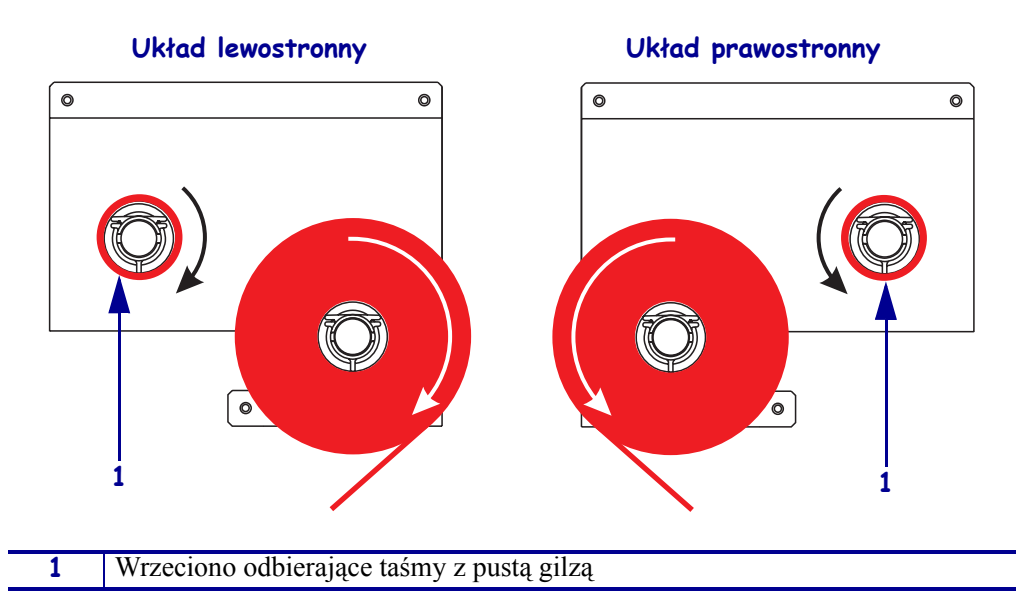

Rysunek 22 • Zakładanie taśmy na wrzeciono odbierające

- **8.** Zob. rys. 19 na str. 20. Zamknąć zespół głowicy drukującej, obracając jej zatrzask aż zaskoczy na kołek ryglujący.
- 9. Zamknąć drzwi dostępu do nośnika.

# Usuwanie zużytej taśmy

## Aby usunąć zużytą taśmę, należy wykonać następujące czynności:

- **1.** Otworzyć drzwi dostępu do nośnika.
- **2.** Czy taśma się skończyła?

| Jeśli | Wówczas                                                                                                    |  |
|-------|----------------------------------------------------------------------------------------------------|--|
| Tak   | <ul> <li>a. Zdjąć pustą gilzę z wrzeciona podającego taśmy. Zachować gilzę do wykorzystania na wrzecionie odbierającym przy ładowaniu taśmy.</li> <li>b. Usunąć zużytą taśmę i gilzę z wrzeciona odbierającego.</li> </ul> |  |
|       | <b>c.</b> Założyć nową taśmę zgodnie z instrukcją podaną w <i>Ładowanie taśmy</i> na str. 17.                                                                                                    |  |
| Nie   | a. Obciąć taśmę w pobliżu wrzeciona odbierającego                                                                                                    |  |
|       | <b>b.</b> Usunąć zużytą taśmę i gilzę z wrzeciona odbierającego.                                                                                                    |  |
|       | <b>c.</b> Odszukać pustą gilzę taśmy. W razie potrzeby, usunąć i wyrzucić zużytą taśmę z gilzy wyjętej w poprzednim kroku.                                                                                                 |  |
|       | <b>d.</b> Zob. rys. 22 na str. 22. Założyć pustą gilzę taśmy na wrzeciono odbierające i wcisnąć ją do oporu w kierunku ramy drukarki.                                                                                      |  |
|       | <b>e.</b> Przewlec pozostałą taśmę na wrzeciono podające zgodnie z instrukcją zamieszczoną w <i>Ladowanie taśmy</i> na str. 17.                                                                                            |  |
|       | f. Zob. rys. 22 na str. 22. Taśmą klejącą albo naklejką przymocować<br>koniec taśmy do pustej gilzy taśmy i nawinąć kilka zwojów we<br>wskazanym kierunku. Dopilnować, by taśma nawijała się równo na<br>wrzeciono.        |  |

# Konfigurowanie drukarki

Po załadowaniu nośnika i taśmy, na panelu sterowania można ustawić parametry drukarki dla danej aplikacji.

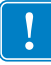

**Ważne** • Niektóre warunki wydruku wymagają korekty takich parametrów druku, jak prędkość druku, stopień zaczernienia lub tryb druku. Warunki te obejmują (ale nie ograniczają się do):

- drukowanie z dużymi prędkościami
- odklejanie nośnika
- stosowanie niezwykle cienkich, małych, syntetycznych lub powlekanych naklejek

Ponieważ na jakość wydruku mają wpływ te i inne parametry, należy przeprowadzić próby, by ustalić najlepszą kombinację nastaw drukarki i nośnika dla waszej aplikacji. Niewłaściwy dobór parametrów może pogorszyć jakość wydruku lub obniżyć wydajność drukowania, lub też drukarka może pracować nieprawidłowo w żądanym trybie druku.

# Aby wejść do trybu Setup (Ustawienia), należy wykonać następujące czynności:

- 1. Nacisnąć na panelu sterowania SETUP/EXIT.
- 2. Naciskać przyciski NEXT albo PREVIOUS, aby przewijać listę parametrów.

### Aby wyjść z trybu Setup (Ustawienia), należy wykonać następujące czynności:

1. Nacisnąć przycisk SETUP/EXIT.

Na wyświetlaczu pojawia się komunikat SAVE CHANGES (Zachować zmiany).

2. Nacisnąć lewy lub prawy owalny przycisk, aby wyświetlić opcje zapisu zmian (Tabela 4).

| Wyświetlacz                        | Opis                                                                                                    |  |
|------------------------------------|----------------------------------------------------------------------------------------------------|--|
| NA STAŁE                           | Zachowuje wartości w pamięci drukarki nawet po wyłączeniu zasilania.                                                                          |  |
| TYMCZASOWO                         | Zmiany zostaną zachowane do chwili wyłączenia zasilania.                                                                                      |  |
| CANCEL (Anuluj)                    | Anuluje wszystkie zmiany wprowadzone od chwili naciśnięcia<br>SETUP/EXIT, z wyjątkiem nastaw dotyczących stopnia<br>zaczernienia i odrywania. |  |
| LOAD DEFAULTS<br>(Załaduj domyślne | Przywraca wszystkie parametry, poza nastawami sieciowymi, do domyślnych ustawień fabrycznych.                                                 |  |
| ustawienia)                        | <b>Uwaga</b> • Załadowanie domyślnych ustawień fabrycznych uruchamia autokalibrację drukarki.                                                 |  |

### Tabela 4 • Opcje zapisu przy wyjściu z trybu Setup

| Wyświetlacz                                                | Opis                                                                                       |
|------------------------------------------------------------|--------------------------------------------------------------------------------------------|
| LOAD LAST SAVE<br>(Załaduj ostatnie,<br>zapisane na stałe) | Ładuje ostatnie, zapisane na stałe wartości.                                               |
| DEFAULT NET<br>(Domyślne<br>ustawienia sieci)              | Przywraca domyślne ustawienia fabryczne sieci dla połączeń przewodowych i bezprzewodowych. |

### Tabela 4 • Opcje zapisu przy wyjściu z trybu Setup

3. Nacisnąć NEXT, aby wybrać wyświetlaną opcję.

Po zakończeniu sekwencji konfigurowania i kalibracji wyświetla się komunikat **PRINTER READY** (Drukarka gotowa).

## Drukuj naklejkę konfiguracji

Po załadowaniu i nośnika i taśmy (jeśli konieczna), należy wydrukować naklejkę konfiguracji, która jest raportem aktualnych ustawień drukarki. Naklejkę zachować jako pomoc przy usuwaniu niesprawności.

### Aby wydrukować naklejkę konfiguracji należy wykonać następujące czynności:

- 1. Nacisnąć na panelu sterowania SETUP/EXIT.
- 2. Nacisnąć przycisk NEXT lub PREVIOUS, aby przewinąć listę parametrów do pozycji LIST SETUP.
- 3. Nacisnąć prawy owalny przycisk, aby potwierdzić drukowanie.

Drukuje się naklejka konfiguracji sieci (Rysunek 23).

| PRINTER CONFIGURATION                                                            |
|----------------------------------------------------------------------------------|
| Zebra Technologies<br>ZTC 170PAX4 RH-200dpi<br>ZBR2325570                        |
| Zebra Technologies         ZIC 170PAX4 RH-200dpi         ZBR2325570         OO.0 |
| +015                                                                             |

#### Rysunek 23 • Naklejka konfiguracji

FIRMWARE IN THIS PRINTER IS COPYRIGHTED

## Drukuj naklejkę konfiguracji sieci

Jeśli korzystasz z serwera druku, po podłączeniu drukarki do sieci możesz wydrukować naklejkę konfiguracji sieci.

# Aby wydrukować naklejkę konfiguracji sieci, należy wykonać następujące czynności:

- 1. Nacisnąć na panelu sterowania SETUP/EXIT.
- 2. Nacisnąć przycisk NEXT lub PREVIOUS, aby przewinąć listę parametrów do pozycji LIST NETWORK.
- 3. Nacisnąć prawy owalny przycisk, aby potwierdzić drukowanie.

Drukuje się naklejka konfiguracji sieci (Rysunek 24). Jeśli nie zainstalowano żadnego bezprzewodowego serwera druku, bezprzewodowa część naklejki nie będzie drukowana.

| Network Confi                                               | iguration                                                                                                    |
|-------------------------------------------------------------|----------------------------------------------------------------------------------------------------|
| Zebra Technologies<br>PRINTER TYPE XXXdpi<br>USER TEXT      |                                                                                                    |
| NO<br>Printer                                               | WIRED PS CHECK?<br>LOAD LAN FROM?                                                                                                    |
| Wired<br>ALL<br>000.000.000.000.000<br>000.000.000          | IP PROTOCOL<br>IP ADDRESS<br>SUBNET MASK<br>DEFAULT GATEWAY<br>WINS SERVER IP<br>TIMEOUT CHECKING<br>ARP INTERVAL<br>BASE RAW PORT                                                                                                    |
| Wireless*           ALL ::::::::::::::::::::::::::::::::::: | IP PROTOCOL<br>IP ADDRESS<br>SUBNET MASK<br>DEFAULT GATEWAY<br>WINS SERVER IP<br>TIMEOUT CHECKING<br>TIMEOUT CHECKING<br>ARP INTERVAL<br>BASE RAW PORT<br>CARD MSERTED<br>CARD PRODUCT ID<br>MAC ADDRESS<br>CARD PRODUCT ID<br>CARD PRODUCT ID<br>MAC ADDRESS<br>DRIVER INSTALLED<br>OPERATING MODE<br>ESSID<br>TX POWER<br>1 Mb/s<br>5.5 Mb/s<br>5.5 Mb/s<br>5.5 Mb/s<br>5.5 Mb/s<br>5.5 Mb/s<br>5.5 Mb/s<br>CURRENT TX RATE<br>CURRENT TX RATE<br>ENCRYPTION MODE<br>ENCRYPTION MODE |

Rysunek 24 • Naklejka konfiguracji sieci

FIRMWARE IN THIS PRINTER IS COPYRIGHTED

## Przeglądanie lub zmiana parametrów

Tabela 5 zawiera podzbiór parametrów drukarki w kolejności, w jakiej są wyświetlane po naciśnięciu przycisku NEXT, po wejściu do trybu Setup (Ustawienia). Aby przejść do kolejnych parametrów listy, należy naciskać NEXT (Następny) lub PREVIOUS (Poprzedni), by powrócić do poprzedniego parametru z listy. Jeśli parametr został zmieniony, w prawym górnym rogu wyświetlacza pojawia się gwiazdka (\*), wskazująca, że wartość różni się od obecnie aktywnej w drukarce.

| Parametr                                                 | Działanie/Objaśnienie                                                                                                    |  |
|----------------------------------------------------------|----------------------------------------------------------------------------------------------------|--|
| DARKNESS<br>(Stopień zaczernienia)<br>−■■■■ 4.0 +        | Regulacja stopnia zaczernienia<br>jeśli wydruk jest zbyt jasny lub w obszarze zadrukowanym występują puste<br>miejsca, należy zwiększyć stopień zaczernienia. Jeśli wydruk jest zbyt<br>ciemny lub jeśli na obszarze zadrukowanym występują rozmazania lub<br>zacieki, należy zmniejszyć zaczernienie. Nastawę stopnia zaczernienia<br>można zmienić poprzez nastawy sterownika lub programowe. |  |
|                                                          | <b>Wazne</b> • Ustawić nasycenie na najnizszy poziom zapewniający dobrą<br>jakość druku. Jeśli stopień zaczernienia jest zbyt duży, farba drukarska<br>może się rozmazywać, taśma może ulec przepaleniu lub głowica drukarska<br>może ulec przedwczesnemu zużyciu.                                                                                                    |  |
|                                                          | <ul><li>Nacisnąć prawy owalny przycisk, aby zwiększyć stopień zaczernienia.</li><li>Nacisnąć lewy owalny przycisk, aby zmniejszyć stopień zaczernienia.</li></ul>                                                                                                    |  |
|                                                          | Ustawienie domyślne: +4.0                                                                                                    |  |
|                                                          | Zakres: 00,0 do +30,0                                                                                                    |  |
| PRINT SPEED<br>(Szybkość druku)<br>2 IPS (2 cale/sek.)   | <ul> <li>Regulacja prędkości druku</li> <li>Nacisnąć prawy owalny przycisk, aby zwiększyć wartość.</li> <li>Nacisnąć lewy owalny przycisk, aby zmniejszyć wartość.</li> <li>Ustawienie domyślne: 2 IPS (2 cale/sek.)</li> <li>Zakres: 2 do 12 IPS (cali/sek.) dla 203 dpi, 2 do 8 IPS (cali/sek.) dla 300 dpi</li> </ul>                                                                        |  |
| SLEW SPEED<br>(Prędkość przesuwu)<br>6 IPS (2 cale/sek.) | <ul> <li>Regulacja prędkości przesuwu</li> <li>Nacisnąć prawy owalny przycisk, aby zwiększyć wartość.</li> <li>Nacisnąć lewy owalny przycisk, aby zmniejszyć wartość.</li> <li>Ustawienie domyślne: 6 IPS (2 cale/sek.)</li> <li>Zakres: 1do 12 IPS (cali/sek.)</li> </ul>                                                                                                    |  |
| BACKFEED SPEED<br>(Prędkość cofania)<br>2 IPS (2 cale/s) | <ul> <li>Regulacja prędkości cofania</li> <li>Nacisnąć prawy owalny przycisk, aby zwiększyć wartość.</li> <li>Nacisnąć lewy owalny przycisk, aby zmniejszyć wartość.</li> <li>Ustawienie domyślne: 2 IPS (2 cale/s)</li> <li>Zakres: 1do 12 IPS (cali/s)</li> </ul>                                                                                                    |  |

#### Tabela 5 • Parametry drukarki

| Parametr                                                         | Działanie/Objaśnienie                                                                                                    |
|------------------------------------------------------------------|----------------------------------------------------------------------------------------------------|
| TEAR OFF +000<br>(Odrywanie)<br>-■■■■■ +                         | <ul> <li>Regulacja położenia odrywania Ustawia położenie nośnika po wydruku nad listwą odrywania/odklejania. Liczby dodatnie powodują wysunięcie nośnika, a ujemne - jego wsunięcie. Każde naciśnięcie owalnego przycisku zmienia położenie odrywania o cztery wiersze punktów. <ul> <li>Nacisnąć prawy owalny przycisk, aby zwiększyć wartość.</li> <li>Nacisnąć lewy owalny przycisk, aby zmniejszyć wartość.</li> </ul> Ustawienie domyślne: +0 Zakres: -120 to +120</li></ul>                                                                                                    |
| PRINT MODE<br>(Tryb drukowania)<br>← TEAR-OFF                    | <ul> <li>Wybór trybu drukowania</li> <li>Nastawy trybu drukowania przekazują do drukarki metodę podawania nośnika, którą chcemy zastosować.</li> <li>Nacisnąć którykolwiek owalny przycisk, by wyświetlić listę wyboru.</li> <li>Ustawienie domyślne: TEAR-OFF (Odrywanie)</li> <li>Możliwe opcje: TEAR-OFF, REWIND, APPLICATOR (Odrywanie, przewijanie, aplikator)</li> </ul>                                                                                                    |
| MEDIA TYPE<br>(Typ nośnika)<br>← NON-CONTINUOUS →<br>(Nieciągły) | <ul> <li>Rodzaj nośnika</li> <li>Przekazuje drukarce rodzaj używanego nośnika. Jeśli wybieramy nośnik nieciągły, drukarka przemieszcza nośnik w celu obliczenia długości naklejki (odległość między dwoma rozpoznanymi punktami rejestrów odstępu między naklejkami lub nacięciami ustawczymi bądź otworem). Jeśli jest wybierany ciągły nośnik, do formatu etykiety należy dołączyć instrukcję długości etykiety (^LLxxxx w przypadku używania ZPL lub ZPL II).</li> <li>Nacisnąć którykolwiek owalny przycisk, by wyświetlić listę wyboru.</li> <li>Ustawienie domyślne: NON-CONTINUOUS (Nieciągły)</li> <li>Możliwe opcje: CONTINUOUS, NON-CONTINUOUS (Ciągły, nieciągły)</li> </ul> |
| SENSOR TYPE<br>(Typ czujnika)<br>◀— WEB (Wstęga) —▶              | <ul> <li>Ustawianie typu czujnika</li> <li>Przekazuje drukarce informację, że stosowany jest nośnik typu wstęga (separacja naklejek odstępami, nacięciami lub otworami) lub nośnik z czarnymi znakami registrów, drukowanymi na odwrocie.</li> <li>Nacisnąć którykolwiek owalny przycisk, by wyświetlić inne opcje wyboru.</li> <li>Ustawienie domyślne: WEB (Wstęga)</li> <li>Możliwe opcje: WEB, MARK (Wstęga, znak)</li> </ul>                                                                                                    |

| Parametr                                                               | Działanie/Objaśnienie                                                                                                    |
|------------------------------------------------------------------------|----------------------------------------------------------------------------------------------------|
| PRINT METHOD<br>(Metoda druku)<br>← THERMAL-TRANS →<br>(Termotransfer) | <ul> <li>Wybór metody druku</li> <li>Informuje drukarkę o wybranej metodzie druku: thermal transfer<br/>(termotransferowy) (niezbędne użycie taśmy) lub direct thermal<br/>(bezpośredni termiczny) (bez taśmy).</li> <li>Nacisnąć którykolwiek owalny przycisk, by wyświetlić listę wyboru.</li> </ul>                                                                                                    |
|                                                                        | Możliwe opcje: Thermal transfer, direct thermal (termotransferowy, bezpośredni termiczny)         Uwaga • Wybranie trybu bezpośredniego termicznego w przypadku użycia taśmy wygeneruje błąd stanu drukarki, ale drukowanie będzie kontynuowane.                                                                                                    |
| PRINT WIDTH<br>(Szerokość druku)<br>→ 168 0⁄8 MM +                     | <ul> <li>Ustawienie szerokości druku Określa obszar zadruku na szerokości naklejki dla danej rozdzielczości drukarki. Aby zmienić wyświetlaną wartość: <ol> <li>Naciskać lewy owalny przycisk, aby przesunąć kursor.</li> <li>Nacisnąć prawy owalny przycisk, aby zwiększyć wartość cyfry.</li> </ol> Aby zmienić jednostkę miary: <ol> <li>Naciskać lewy owalny przycisk, aż uaktywniona zostanie jednostka miary.</li> <li>Naciskać prawy owalny przycisk, by przełączyć się do innej jednostki miary (mm, cale lub punkty). Ustawienie domyślne: 168 0/8 mm dla drukarek 203 dpi; 168 0/12 mm dla drukarek 300 dpi Uwaga: Ustawienie zbyt małej szerokości może spowodować niedrukowanie części naklejki na nośniku. Ustawienie zbyt dużej szerokości marnuje pamięć formatowania i może spowodować drukowanie poza naklejką i na wałku dociskowym. Ustawienie to może mieć wpływ na poziome położenie formatu naklejki, jeśli obraz został odwrócony połacziome obożenie formatu naklejki, jeśli obraz został odwrócony połacziome położenie formatu naklejki, jeśli obraz został odwrócony połacziome połacziome obraz został odwrócony połacziome połacziome obraz został odwrócony połacziome połacziome połaczi</li></ol></li></ul> |
| MAXIMUM LENGTH<br>(Długość maksymalna)<br>-39,0 cali 988 MM+           | <ul> <li>Ustawienie maksymalnej długości naklejki</li> <li>Maksymalna długość naklejki jest wykorzystywana w procesie kalibracji.<br/>Odstęp miedzy naklejkami uważa się za część długości naklejki.</li> <li>Zawsze należy ustawiać wartość co najmniej o 1 cal (25,4 mm) większą od<br/>długości stosowanej naklejki. Na przykład, jeśli długość naklejki, łącznie z<br/>odstępem miedzy naklejkami, wynosi 5 cali (126 mm), należy ustawić ten<br/>parametr na 6,0 cali (152 mm). Jeśli nastawiona wartość jest mniejsza od<br/>długości naklejki, drukarka uzna, że załadowano nośnik ciągły i nie będzie<br/>mogła się skalibrować.</li> <li>Aby zwiększyć wartość, nacisnąć prawy owalny przycisk.</li> <li>Aby zmniejszyć wartość, nacisnąć lewy owalny przycisk.</li> <li>Ustawienie domyślne: 39,0 cali (988 mm).</li> <li>Zakres: Wartości są nastawialne w krokach co 1 cal (25,40 mm).</li> </ul>                                                                                                    |

| Parametr                                                   | Działanie/Objaśnienie                                                                                                    |
|------------------------------------------------------------|----------------------------------------------------------------------------------------------------|
| LIST FONTS<br>(Listuj czcionki)<br>PRINT (Drukuj)          | <ul> <li>LIST FONTS (Listuj czcionki)</li> <li>Nacisnąć prawy owalny przycisk, aby wydrukować naklejkę z listą<br/>standardowych czcionek i wszelkich opcjonalnych czcionek zapisanych<br/>w pamięci RAM drukarki, pamięci typu flash lub opcjonalnych kart<br/>czcionek PCMCIA.</li> </ul> |
| LIST BAR CODES<br>(Listuj kody kreskowe)<br>PRINT (Drukuj) | <ul> <li>LIST BAR CODES (Listuj kody kreskowe)</li> <li>Nacisnąć prawy owalny przycisk, aby wydrukować naklejkę z listą<br/>dostępnych kodów kreskowych. Kody kreskowe mogą być wpisane do<br/>pamięci RAM, stałej (Flash) lub opcjonalnych kart PCMIA.</li> </ul>                          |
| LIST IMAGES<br>(Listuj obrazy)<br>PRINT (Drukuj)           | <ul> <li>LIST IMAGES (Listuj obrazy)</li> <li>Nacisnąć prawy owalny przycisk, aby wydrukować naklejkę z listą<br/>dostępnych obrazów zapisanych w pamięci RAM, stałej (Flash) lub<br/>opcjonalnej karty pamięci.</li> </ul>                                                                 |
| LIST FORMATS<br>(Listuj formaty)<br>PRINT (Drukuj)         | <ul> <li>List Formats (Listuj formaty)</li> <li>Nacisnąć prawy owalny przycisk, aby wydrukować naklejkę z listą<br/>dostępnych formatów zapisanych w pamięci RAM, stałej (Flash) lub<br/>opcjonalnej karty pamięci.</li> </ul>                                                              |
| LIST SETUP<br>(Listuj ustawienia)<br>PRINT (Drukuj)        | <ul> <li>LIST SETUP (Listuj ustawienia)</li> <li>Nacisnąć prawy owalny przycisk, aby wydrukować naklejkę z listą ustawień, zawierającą aktualne nastawy konfiguracyjne drukarki.</li> </ul>                                                                                                 |
| LIST NETWORK<br>(Listuj parametry sieci)<br>PRINT (Drukuj) | <ul> <li>Listuj ustawienia sieci</li> <li>Nacisnąć prawy owalny przycisk, aby wydrukować naklejkę z listą parametrów konfiguracji sieci, zawierającą ustawienia dla każdego zainstalowanego serwera druku.</li> </ul>                                                                       |

| Parametr                                               | Działanie/Objaśnienie                                                                                                    |
|--------------------------------------------------------|----------------------------------------------------------------------------------------------------|
| LIST ALL<br>(Listuj wszystkie opcje)<br>PRINT (Drukuj) | <ul> <li>LIST ALL (Listuj wszystkie opcje)</li> <li>Aby wydrukować listę wszystkich czcionek, kodów kreskowych,<br/>formatów, obrazów, bieżące konfiguracje drukarki oraz sieci, należy<br/>nacisnąć prawy owalny przycisk.</li> </ul>                                                                                                    |
| LANGUAGE (Język)<br>← ENGLISH →<br>(Angielski)         | <ul> <li>Wybór języka komunikatów wyświetlacza</li> <li>Parametr ten umożliwia zmianę języka komunikatów ekranowych wyświetlacza LCD na panelu sterowania.</li> <li>Nacisnąć prawy owalny przycisk, aby wyświetlić inne opcje.</li> <li>Ustawienie domyślne: ENGLISH (Angielski)</li> <li>Możliwe opcje: ENGLISH (angielski), FRENCH (francuski), GERMAN (niemiecki), ITALIAN (włoski), NORWEGIAN (norweski), PORTUGUESE (portugalski), SWEDISH (szwedzki), DANISH (duński), SPANISH 2 (hiszpański 2), DUTCH (holenderski), FINNISH (fiński), CUSTOM (do wyboru)</li> </ul> |

## Harmonogram czyszczenia

Zalecany harmonogram czyszczenia podano w Tabela 6. Na kolejnych stronach zamieszczono opis poszczególnych procedur.

**Ostrzeżenie** • Należy używać wyłącznie wskazanych środków czyszczących. Zebra nie będzie ponosić żadnej odpowiedzialności za uszkodzenia spowodowane przez wszelkie inne płyny użyte do czyszczenia drukarki.

| Miejsce                                   | Metoda          | Przedział                                                                                                    |
|-------------------------------------------|-----------------|----------------------------------------------------------------------------------------------------|
| Głowica drukująca                         | Rozpuszczalnik* | Wykonywać te procedury w następujących okresach                                                                                             |
| Wałek dociskowy                           | Rozpuszczalnik* | czasu:                                                                                                    |
| Transmisyjny czujnik obecności<br>nośnika | Przedmuchanie   | • Gdy wyswieth się komunikat CLEHN HEHD<br>NOW (Wyczyść teraz głowicę).                                                                     |
| Refleksyjny czujnik obecności<br>nośnika  | Przedmuchanie   | • <b>Tryb bezpośredniego drukowania termicznego:</b><br>Po każdej rolce naklejek lub 500 ft (150 m)<br>naklejek na nośniku "harmonijkowym". |
| Droga nośnika                             | Rozpuszczalnik* | • Tryb drukowania termotransferowego: Po                                                                                                    |
| Czujnik taśmy                             | Przedmuchanie   | każdej rolce (1500 ft czyli 450 m) taśmy.                                                                                                   |
| Czujniki otwarcia drzwi                   | Przedmuchanie   | Co miesiąc.                                                                                                    |
| Listwa oddzierania/odklejania             | Rozpuszczalnik* |                                                                                                    |

#### Tabela 6 • Zalecany harmonogram czyszczenia drukarki

\* Należy używać Zestawu do Konserwacji Profilaktycznej Zebra, numer części 47362, albo roztworu 90% alkoholu izopropylowego i 10% dejonizowanej wody.

## Oczyścić głowicę drukującą i wałek dociskowy

Czyścić głowicę drukującą i wałek dociskowy zgodnie z harmonogramem podanym w tabela 6 na str. 33. Jeśli zauważa się niewłaściwą jakość druku w postaci, np. pustych obszarów lub zbyt jasnego druku, głowicę należy czyścić częściej. Oczyścić wałek dociskowy, jeżeli stwierdza się problemy z transportem nośnika.

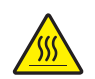

**Ostrzeżenie** • Głowica może być gorąca i spowodować poważne oparzenia. Odczekać aż głowica ostygnie.

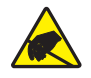

**Ostrzeżenie** • Należy zachować odpowiednie środki bezpieczeństwa elektrostatycznego podczas manipulowania przy częściach wrażliwych na napięcia elektrostatyczne, jak płytki układów i głowice drukujące.

**Ostrzeżenie** • Ładowanie nośnika lub taśmy można rozpoczynać dopiero po wcześniejszym zdjęciu wszelkiej biżuterii, która może wejść w kontakt z głowicą drukującą lub innymi częściami drukarki.

# Aby oczyścić głowicę drukującą i wałek dociskowy, należy wykonać następujące czynności:

- **1.** Wyłączyć (**O**) drukarkę.
- **2.** Patrz Rysunek 25. Otworzyć zespół głowicy drukującej, zwalniając zatrzask głowicy z kołka ryglującego.

Rysunek 25 • Otwieranie zespołu głowicy drukującej

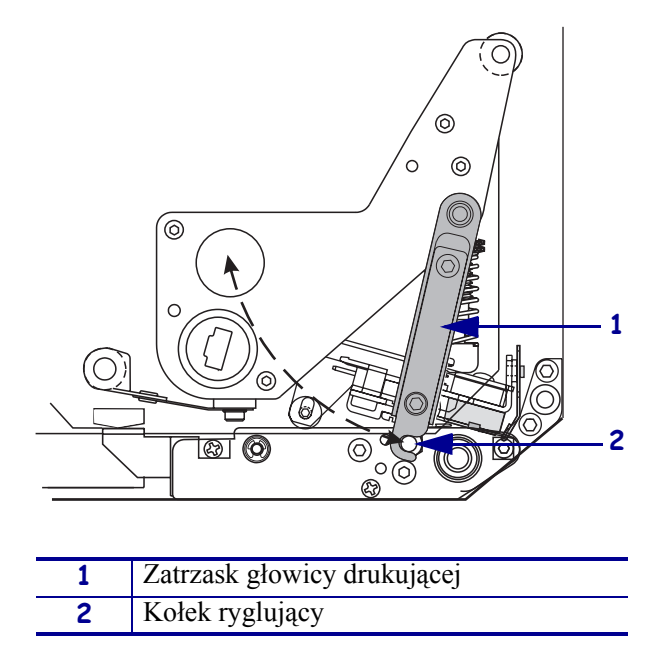

**3.** Wyjąć nośnik i taśmę z drukarki.

**4.** Patrz Rysunek 26. Przetrzeć elementy drukujące od początku do końca przy użyciu Zestawu do Konserwacji Profilaktycznej (numer części 47362) albo wacika nasączonego roztworem 90% alkoholu izopropylowego i 10% dejonizowanej wody. Odczekać, aż rozpuszczalnik odparuje.

# Rysunek 26 • Czyszczenie głowicy drukującej i wałka dociskowego (pokazano układ prawostronny)

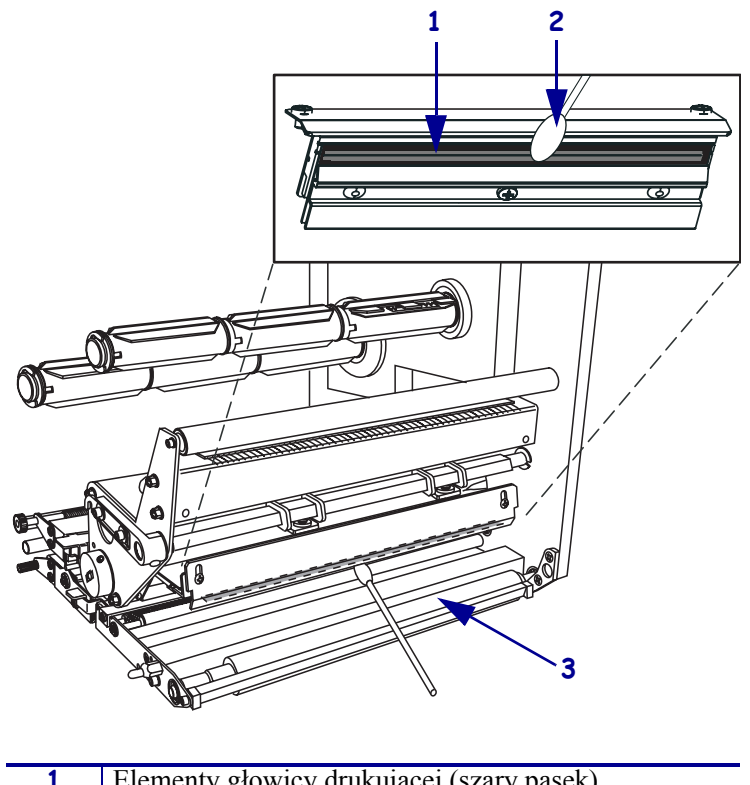

| 1 | Elementy głowicy drukującej (szary pasek) |
|---|-------------------------------------------|
| 2 | Bawełniany wacik                          |
| 3 | Wałek dociskowy                           |

- **5.** Do czyszczenia wałka dociskowego raz innych wałków i rolek używać nie strzępiącej się tkaniny zwilżonej alkoholem. Obracać wałki w czasie czyszczenia.
- 6. Ponownie załadować taśmę i nośnik (jeśli używana).
- 7. Włączyć (I) drukarkę.

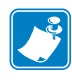

**Uwaga** • Jeśli po wykonaniu tej procedury jakość druku nie uległa poprawie, należy oczyścić głowicę drukującą taśmą czyszczącą *Save-a-Printhead*. Dla uzyskania dalszych informacji należy skontaktować się z autoryzowanym dystrybutorem Zebra.

|          | <br> |                                       |                                       |  |
|----------|------|---------------------------------------|---------------------------------------|--|
|          |      |                                       |                                       |  |
|          | <br> |                                       |                                       |  |
|          |      |                                       |                                       |  |
|          |      |                                       |                                       |  |
|          |      |                                       |                                       |  |
|          |      |                                       |                                       |  |
|          |      |                                       |                                       |  |
|          |      |                                       |                                       |  |
| <u> </u> | <br> | · · · · · · · · · · · · · · · · · · · | · · · · · · · · · · · · · · · · · · · |  |
|          |      |                                       |                                       |  |
|          | <br> |                                       |                                       |  |
|          |      |                                       |                                       |  |
|          |      |                                       |                                       |  |
|          |      |                                       |                                       |  |
|          |      |                                       |                                       |  |
|          |      |                                       |                                       |  |